# **Configuring and testing the Wirepas gateway software**

# **Prerequisite and installation**

From the version 0.9 on, the Wirepas gateway software is installed in the base image.From version 1.0 on (Solidsense-1.0-2020032700) and for orders with the Wirepas option, no installation step is required.

# **Purpose and features**

The SolidSense Wirepas service exposes the full gateway API from Wirepas compliant to the **Wirepas reference design 1.3.0**. For detailed information see the <u>Wirepas gateway API</u> <u>documentation</u>. From version 2.0 on, the gateway implements **Wirepas reference design 1.4**.

Practically that means that the gateway is directly compatible with all Wirepas cloud features, mainly the **WNT** for configuration and control of the Wirepas network and **WPE** for asset tracking features.

This is not preventing to develop additional applications on the gateway itself either by directly interfacing the sink services or by having messages routed to the local MQTT broker and writing a client (Python is preferred) that will process the payload locally.

# Mapping of Wirepas sinks with physical ports

The Wirepas are connected to the CPU via UART. Here is the device mapping

| Gateway type  | Sink 1       | Sink 2       |
|---------------|--------------|--------------|
| N6 Indoor     | /dev/ttymxc1 | /dev/ttymxc2 |
| N6 Outdoor    | /dev/ttymxc1 | /dev/ttymxc2 |
| N6 Industrial | /dev/ttymxc1 | /dev/ttymxc2 |
| N8 Compact    | /dev/ttymxc3 | N/A          |

# Specific installation steps

For gateway in version 0.9 that do not have their Wirepas sink factory flashed (Wirepas licensees) the procedure is here: <u>Flashing or Re-flashing Wirepas sinks on SolidSense gateway</u> (V0.9 and up).

If the Wirepas configuration services do not appear on the Kura interface, then the following step have to be applied:

- 1. Download the <u>Wirepas sample configuration file</u>. This can be done either on your PC or directly from the gateway.
- 2. Copy the file in /data/solidsense/config/SolidSense-conf-custom.yml. That file can be edited first so you can directly enter your parameters. Otherwise you can always program them via Kura/Kapua
- 3. Restart the gateway for reconfiguration (being su) /opt/SolidSense/bin/restart –config. Warning all network parameters will fall back to factory default.

Exemple using ssh directly on the gateway connected to Internet

```
## Dowloading the file
## assuming pwd = /data/solidsense (home dir of solidsense user)
For N6:
> curl -o config/SolidSense-conf-custom.yml
https://images.solidsense.io/SolidSense/custom_yml/SolidSense-conf-custom-
wirepas-for-N6.yml
```

```
For N8:
> curl -o config/SolidSense-conf-custom.yml
https://images.solidsense.io/SolidSense/custom_yml/SolidSense-conf-custom-
wirepas-for-N8.yml
```

```
> sudo su
su# /opt/SolidSense/bin/restart --config
```

## N6 : Wirepas configuration in Yaml

```
#
#
  Custom template file for SolidSense provisioning
#
 Gateway N6 indoor / outdoor
# Kapua + Wirepas
#
  Wirepas configuration with 2 sinks enabled
#
  _____
#
#
   This file drives the following configuration
#
   Network
#
   _____
#
   Default
#
#
  Wirepas
#
   _____
   sinkl enable configured via the file
#
   sink2 enable configured via the file
#
#
   transport1 interactive
#
  All configurations via KURA
#
#
 Copyright SolidSense-Connect 2021-2022
#
#
```

```
#
 * WARNING
#
  * There is no consistency/ vaidity checks for parameters *
#
#
  * Changing any parameter will require test before
#
  * Any Field application
#
#
  state is used for activable services (pure data services don't need one)
#
  disabled the service will not be configured and and started
#
   auto
            the service is configured but the start and activation is
done by another process or context dependant
  interactive the service configuration is to be done via Kura
#
#
  active
           the service is configured and activared during provisioning
#
# override
            (true by default) replace the default service definition,
false, combine both definitions
# Global variable definition
#
gateway:
   snapshot 0: snapshot 0-full.xml #this is the template snapshot do not
change it unless full test
   Network-Id: 10450204
                       # to be replaced by actual one
   Channel: 10
                        # to be replaced by actual one
**********
              Services definition
*****
services:
# MQTT connection to Kapua
- service:
   type: KuraService
   name: KapuaMQTT
   state: active
   override: false
   properties:
      topic.context.account-name: YOUR ACCOUNT NAME ON KAPUA
      username: YOUR USERNAMe
      password: YOUR PASSWORD
      client-id: $SERIAL-NUMBER
#
#
   Wirepas services => enable only if Wirepas is to be used
#
   And if the right firmware has been flashed in the Nordic chips (sink)
#
#
   Variables are here for reference and example and are not used in
interactive mode
#
- service:
   type: WirepasSink
   name: sink1
   state: active
   parameters:
```

```
configuration: WirepasSinkConfigurationService
        plugin: WirepasConfigurationService.dp
        plugin name: WirepasConfigurationService
        system: wirepasSink1
        port: ttymxc1
                           # physical port
        start: true
   variables:
        NETWORK ID: $Network-Id
        NETWORK CHANNEL: $Channel
        ADDRESS: 16001
                         # to be finally porogrammed via WNT
    properties:
        sinkAddress: $ADDRESS
        networkChannel: $NETWORK CHANNEL
        networkAddress: $NETWORK ID
        sinkName: $service name
- service:
   type: WirepasSink
    name: sink2
    state: active
    parameters:
        configuration: WirepasSinkConfigurationService
        plugin: WirepasConfigurationService.dp
        plugin name: WirepasConfigurationService
        system: wirepasSink2
        port: ttymxc2
        start: true
    variables:
        NETWORK ID: $Network-Id
        NETWORK CHANNEL: $Channel
       ADDRESS: 160002
   properties:
        sinkAddress: $ADDRESS
        networkChannel: $NETWORK CHANNEL
        networkAddress: $NETWORK ID
        sinkName: $service name
- service:
    type: WirepasTransport
    name: wirepas-cloud
   state: interactive
    parameters:
        configuration: WirepasConfigurationService
        plugin: WirepasConfigurationService.dp
        plugin name: WirepasConfigurationService
        system: wirepasTransport1
        prefix: transportA
        # customID:
    variables:
        ENABLE: false
        SECURE: True
        ADDRESS: YOUR BROKER URL # e.g: vps.sterwen-technology.eu
        PORT: 8883
        USER: YOUR BROKER USER #e.g: solidsense
        PASSWORD: YOUR BROKER PASSWD #e.g: aiPh2eim
```

```
properties:
       enabled: $ENABLE
       secured: $SECURE
       address: $ADDRESS
       user: $USER
       port: $PORT
       passwd: $PASSWORD
       maxpacket: 0
       maxdelay: 0
       options: ""
#
# prevent SolidSense MQTT to start
#
- service:
   type: MQTTService
   name: mqtt1
   override: false
   properties:
       enabled: false
       address: TO_BE_CONFIGURED
```

# Configuring the sink service with Kura

Open the Kura web interface and go the Wirepas Sink Configuration menu

| ୍ <mark>k</mark> Uro       | Wirepas Sink Configuration                                                                             |          |
|----------------------------|----------------------------------------------------------------------------------------------------|----------|
| System                     | Set minimal configuration, to be able to start the sink. The full configuration will be done with WNT. |          |
| I Status                   | Apply XReset                                                                                           | 1 Delete |
| 🖨 Device                   | Sink name*                                                                                             |          |
| Network                    | Sink address*                                                                                          |          |
| 👲 Firewall                 | 1                                                                                                    |          |
| Cloud Connections          | Network address*                                                                                       |          |
| Drivers and Assets         |                                                                                                    |          |
| - Wire Graph               | Network channel*                                                                                       |          |
| Packages                   |                                                                                                    |          |
| © Settings                 |                                                                                                    |          |
| Services                   |                                                                                                    |          |
| Search +                   |                                                                                                    |          |
| Simple Artemis MQTT Broker |                                                                                                    |          |
| ActiveMQ Artemis Broker    |                                                                                                    |          |
| @ ClockService             |                                                                                                    |          |
| & DeploymentService        |                                                                                                    |          |
| >_ CommandService          |                                                                                                    |          |
| 😐 WebConsole               |                                                                                                    |          |
| H2DbService                |                                                                                                    |          |
|                            |                                                                                                    |          |
| RestService                |                                                                                                    |          |
| to WatchdogService         |                                                                                                    |          |
| Wirepas Data Configuration |                                                                                                    |          |
| Wirepas Sink Configuration |                                                                                                    |          |
|                            |                                                                                                    |          |

On this page you need to configure the Wirepas network parameter for each sink: The Network ID (in decimal) and channel number. After applying the changes, the wirepas sink services are updated with the new parameters. Each sink is to be configured separately and the Web interface does not record the configuration for each sink. Only the visible parameters are stored.

Warning: the value displayed are the one stored in the Kura database and do not reflect the actual values in the sinks

## Configuring the sink service with Kura SolidSense V2.0

| (IrepasSinkConfigurationService - Wirepas Sink Configuration |  |  |
|--------------------------------------------------------------|--|--|
| onfiguration of the sinks available in this gateway          |  |  |
| ✓ Apply # Reset                                              |  |  |
|                                                              |  |  |
|                                                              |  |  |
| Setel an action                                              |  |  |
|                                                              |  |  |
| Configuration of airk1                                       |  |  |
| sinkt - running                                              |  |  |
| true ○ faise     true ○ faise                                |  |  |
| sink1 - sisok version                                        |  |  |
| 5510                                                         |  |  |
| slnk1 - address                                              |  |  |
| 175274                                                       |  |  |
| slink1 - neśwork address                                     |  |  |
| 1943234                                                      |  |  |
| sinki - neśwork obannej                                      |  |  |
| 10                                                           |  |  |
| sink1 - authentication key                                   |  |  |
|                                                              |  |  |
| sink1 - olpher key                                           |  |  |
|                                                              |  |  |
|                                                              |  |  |
| Configuration of ank2                                        |  |  |
| slik2 - running                                              |  |  |
| e) tue ○ false                                               |  |  |
| sink2 - stack version                                        |  |  |
| 584.0                                                        |  |  |
| slink2 - address                                             |  |  |
| 17875                                                        |  |  |
| sink2 - neśwork address                                      |  |  |
| 1045324                                                      |  |  |
| sink2 - neśwork ohannel                                      |  |  |
| 10                                                           |  |  |
| sink2 - authentication key                                   |  |  |
|                                                              |  |  |
| sink2 - olpher key                                           |  |  |
|                                                              |  |  |
|                                                              |  |  |

In V2.0 major improvements have been added to the Sink Service:

- Values displayed are the actual ones
- More features can be configured
- The number of sinks displayed reflect the gateway configuration

# **Configuring the Wirepas Data transport**

The Wirepas transport application allows the communication between external and local applications via MQTT or gRPC protocols. By default no communication channel is configured.

Up to 3 communication channels, working simultaneously, can be configured via the Wirepas Data Configuration screen in Kura:

- 1. Main MQTT transport
- 2. Optional MQTT transport
- 3. Local micro service on gRPC

| onfigurationService - Wirepes Data Configuration                                                                                                    |
|----------------------------------------------------------------------------------------------------|
| ion of the Witepas M2TT transpot modules                                                                                                    |
| X Rest                                                                                                    |
|                                                                                                    |
| wai 10.                                                                                                    |
| Als fam                                                                                                    |
| werg ou solom TD / Prefix                                                                                                    |
| custors ID can be used as a perfit if you use the device name                                                                                                    |
|                                                                                                    |
| MUIT fransport enabled "                                                                                                    |
| ole Glasole the Illain IUTT transport service                                                                                                    |
| ue @ https://www.com/article/article/art                                                                                                    |
| MUIT fanaport soure                                                                                                    |
| bie:Disable TLS fix the Main NQTT transport service                                                                                                    |
| ve 🛞 hise                                                                                                    |
| MUIT transport persistance mode                                                                                                    |
| ble Olisable message buffering in the NQTT broker                                                                                                    |
| ue ® finise                                                                                                    |
| Broker address                                                                                                    |
| ess of the MOTT broker                                                                                                    |
|                                                                                                    |
|                                                                                                    |
| arriver goot                                                                                                    |
| por of the MQTT order                                                                                                    |
| 2                                                                                                    |
| Enker username                                                                                                    |
| name for the INITT tooler connection                                                                                                    |
|                                                                                                    |
| Brian Attend                                                                                                    |
| and the second second                                                                                                    |
|                                                                                                    |
|                                                                                                    |
| mum buffered poolaks (Black-Hole detection) *                                                                                                    |
| num number of messages to buffer before rising sink cost (0 will disable Black-toile detection)                                                                                                    |
| 2                                                                                                    |
| mum delay withoud publish (Black-Hole defaction)*                                                                                                    |
| mum time to wait in seconds without any successful publish with packet queued before (sing sink cost () will disable feature)                                                                                                    |
|                                                                                                    |
|                                                                                                    |
| losal azamalar (Fyrant mode)                                                                                                    |
| Board paramètris (Buget mode)<br>Dia of additional paramètris to del to the confloyation file (one par line, eci moltsilonumosted: True).                                                                                                    |
| Sease parameters (Expert mode)<br>Is of Additional parameters to sail to the configuration file (one par line, ex. mpt, action, unmuscle). Two),                                                                                                    |
| Books parameters (Excert mode)<br>las of additional parameters to add to the configuration file (one per line, ex. mpt_withouted: True).                                                                                                    |
| Band parameters (Expert mode)                                                                                                    |
| Sever paraméter (Expert mode)<br>Is of Additional parameters to sail to the configuration file (one par line, ec: mpt_ation_unmarket): Two).                                                                                                    |
| Spear parameters (Expert mode)<br>as of assistional parameters to ask to the configuration file (one per line, ex. mpt, whow, unsurface). Two:                                                                                                    |
| Savar jaraména (Board Inde)<br>Isa of adottoma paraména to sat to the configuration file (one per line, ec: molt_allow_unsubled: Tuxe).                                                                                                    |
| Sever paraméter (Expert mode)<br>Ist of Additional parameters to sail to the configuration file (one per line, ec: mpt_ation_unmanded True).                                                                                                    |
| Band paramérs (Band Inde) Is of adotome paramérs to set to the configuration file (one per line, er, mpt_allow_unnusted: Two) Is of Adotome parameters to set to the configuration file (one per line, er, mpt_allow_unnusted: Two) Is of Adot Transport extendes                                                                                                    |
| Sear paramère (Esperi mode) les d'astrones paramères lo set o he configuration file (one par line, eu mot_anou_unnuased: True).  sear lattif françoit esailed* ascilasse the Cutores MOTT françoit service.                                                                                                    |
| texe i paraméra i Roard meai se of astrones paraméra is os et o tre configuation fils (one pet line, et, met_allow_unnutete True).  evel NMT fanequet exelute* sectores te accomption LTT targoont sectore. set & Start                                                                                                    |
| Base J assambles 1, Elson of model           Base J assambles 1, Elson of model           Base J assambles 1, Elson of model           Base J Assambles 1, Elson of Base J Assambles 1, Elson J, annowalles 1, Tuol J.           Base J Assambles 1, Elson of Base J Assambles 1, Elson J, annowalles 1, Elson J, annowalles 1, Elson J, ann                                                                                                    |
| teur jezeménn (Rojef mag)<br>as d'astrina jezeménn (Sosi D He configuation fils (on pe line, e. mag, alou, unsustes T. tod.<br>en VATT Sensort Astrina<br>Martin Sensort Astrina<br>en Sensort T. Sensort Astrina<br>en Sensort T. Sensort Astrina<br>en Sensort T. Sensort Hart Transport sensor<br>sensort T. J. Her de control (NUTT Inseport sensor                                                                                                    |
| Base J assembles 12 Good Model         Base of assembles 10 one of one parties, es, rent_assem_unsussembles.           Base J assembles 10 one of one parties, es, rent_assem_unsussemble.         Base J assemble 10 one parties.           Base J Thangood Controls         Base J assembles.           Base J Assemble J Base J assemble 10 one parties.         Base J assemble 10 one parties.           Base J Assemble J Base J assemble J Base J assemble J Base J assemble J assemble J assem                                                                                                    |
| Book parameters 18, book to the configuration file (one per line, etc. red]_allow_unsubaters Tuxel.           Book Parameters 10, book to the configuration file (one per line, etc. red]_allow_unsubaters Tuxel.           Book Parameters 10, book to the configuration file (one per line, etc. red]_allow_unsubaters Tuxel.           Book Parameters 10, book to the configuration file (one per line, etc. red]_allow_unsubaters Tuxel.           Book Parameters 10, book to the configuration file (one per line, etc. red]_allow_unsubaters Tuxel.           Book Parameters 11, book to the configuration file (one per line, etc. red]_allow_unsubaters 11, book to the configuration file (one per line, etc. red]_allow_unsubaters 11, book to the configuration file (one pe tecc. red]_allow_unsubaters 11, book to the configur                                                                                                    |
| Base Japanders I Baser I Baser Baser I Baser Baser I Baser I Baser Baser I Baser I Baser I Base                                                                                                    |
| tex of ansates 1. Experiments to set to the defrynation fits (one per line, etc. reft_ation_unreases to text)<br>experiments to set to the defrynation fits (one per line, etc. reft_ation_unreases to text)<br>experiments<br>experiments<br>experime                                                                     |
| Beel Barenders ID. Son of the son officient of fic lose pet line, ex. met, winder, winders Trudi.           Beel BATT Freespet earliers           Beel BATT Freespet earliers           Beel BATT Freespet earliers           Beel BATT Freespet earliers           Beel BATT Freespet earliers           Beel BATT Freespet earliers           Beel BATT Freespet earliers           Beel BATT Freespet earliers           Beel BATT BATT HOUSE HOUSE                                                                                                    |
| Base J assanders I Expert nacio   Expert Farlance   Base J adatobies j assanders to dist to the confugation fit (one par line, ex, rent_stou_unreases to dist to the confugation fit (one par line, ex, rent_stou_unreases to dist)   Expert Farlance   Base J Assander J Expert farlance   Base J Assander J Expert farlance   Base J Expert farlance   Base J Expert farlance   Base J Expert farlance   Base J Expert farlance   Base J Expert farlance   Base J Expert farlance   Base J Expert farlance                                                                                                    |
| tex planeters Experience<br>text serverse to set to text ordinguistic file for per file, ex. refl_wilou_utuukide Tuuki<br>exerverse<br>exerverse<br>ex |
| tex a parameter 18 oor 1 oo oo of a parameter 18 oo oo oo oo oo oo oo oo oo oo oo oo oo                                                                                                    |
| Base Jacanders 1: Exand fination         Base Jacanders 1: Exand fination         Base                                                                                                    |
| tex parameter Room House in the one parameter is used to be exclusion if the one parameter is used to be exclusion if the one parameter is used to be exclus                                                                                                    |
| Bar parameters Experimente lo seit to ne confugazioni fite jone per ine, ex, rent_asion_unexante to sei                                                                                                    |
| text present to send to the present to send to the present to send to the present to the present to the presen                                                                                                    |
| text statuset i sammens to sait to text orting utile statuset is an ending utile statuset is an ending utile status is an ending utile status is an ending utile status                                                                                                    |
| text statutes is same tes is as it is not enjourdent fits is not mut, unique test to it.                                                                                                    |
| ter ateriore asserted to be or objuited to be or the, et ret_alow_entends to be.<br>The state or a serted to be or objuited to be or the, et ret_alow_entends to be.<br>The state or a serted to be or objuited to be or the, et ret_alow_entends to be.<br>The state or a serted to be or objuited to be or the, et ret_alow_entends to be.<br>The state or a serted to be or objuited to be or the serted to be or objuited to be or the serted to be or objuited to be or the serted to be or objuited to be or the serted to be or objuited to be or the serted to be or objection to be or the serted to be or objection to be or the serted to be or the serted to be or                                                                                                    |
| ter generees ee ee ee ee ee ee ee ee ee ee ee ee                                                                                                    |
| ter gander fage fage in the ter et en et et et et et et et et et et et et et                                                                                                    |
| ter parate i dan de la la la conservatione de la la la conservatione de la la conservatione de la conservatione de                                                                                                    |
| bet parateria dia dia dia dia dia dia dia dia dia d                                                                                                    |
| Reparate 1 Gent Base   Bit Handward 1 Gent Base   Bit Handward 1                                                                                                    |
| <pre>text start is a read with a read with</pre>                                                                                                    |

Each MQTT transport has the following configuration items

- Enable for operational
- Enable transport secure. communication to be performed over TLS
- transport persistence mode: if true set the MQTT Clean Session parameter to False. No message loss.
- MQTT Broker URL
- MQTT Broker username
- MQTT Broker password
- Maximum buffered packets and maximum delay without publish: these parameters control the "black hole" mechanism. If they are non zero the "black hole" feature is enabled, meaning that when the MQTT connection is cut if one of the limit is crossed htne the sink cost is raise to maximum, so the gateway is not taking any messages from the Wirepas network
- Expert mode is used to pass any parameter not defined with a field on the page. Syntax is YAML like, with one parameter per line.

**Note:** if a specific certificate is needed for TLS communication with the MQTT broker, then that certificate must be configured on the gateway. The procedure is explained <u>here</u>

After applying the changes all enabled data transport are started or restarted and the gateway should be operational.

## Micro-service gRPC configuration

If local processing of the Wirepas data or specific transport is to be implemented, the local gRPC Wirepas server can be started. The only option is to use either a global listening address, meaning the server is visible from outside if the firewall is open on that port, or a local address, meaning that the service is only available for local processes.

Default port: 9883

Proto file and examples in /opt/SolidSense/Wirepas-Install-1.2/wirepas-gw/grpc

# Using Kapua for remote configuration

All the configuration can also be done using Kapua, using the remote device configuration service that is briefly described in: <u>Using Eclipse Kapua to supervise and configure SolidSense gateways | Managing-devices</u>

## Wirepas transport configuration parameters

Here below the list of all parameters. many of them can be configured directly via the wirepasTransport plugin in Kura, the one that are directly present can be set in the "expert mode" text field using a "Yaml" syntax (parameter: value).

The wirepas transport services are using the parameters located in /data/solidsense/wirepas

- Main MQTT (wirepasTransport1) in wirepasTransport1.service.cfg
- Secondary (wirepasTransport2) in wirepasTransport2.service.cfg

These file are directly written by the Kura configuration plugin, so any manual edit will be lost if the plugin is used.

Wirepas Gateway Transport service arguments optional arguments: -h, --help show this help message and exit main: show program's version number and exit --version file settings: --settings SETTINGS A yaml file with argument parameters (see help for options). (default: None) mqtt: --mqtt hostname MQTT HOSTNAME MQTT broker hostname. (default: None) --mgtt username MQTT USERNAME MQTT broker username. (default: None) --mgtt password MQTT PASSWORD MQTT broker password. (default: None) --mqtt port MQTT PORT MQTT broker port. (default: 8883) --mqtt ca certs MQTT CA CERTS A string path to the Certificate Authority certificate files that are to be treated as trusted by this client. (default: None) --mqtt certfile MQTT CERTFILE Strings pointing to the PEM encoded client certificate. (default: None) --mqtt keyfile MQTT KEYFILE Strings pointing to the PEM encoded client private keys respectively. (default: None) --mqtt cert reqs {CERT REQUIRED, CERT OPTIONAL, CERT NONE} Defines the certificate requirements that the client imposes on the broker. (default: CERT REQUIRED) --mqtt tls version {PROTOCOL TLS, PROTOCOL TLS CLIENT, PROTOCOL TLS SERVER, PROTOCOL TLSv1, PROTOCOL TLSv1 1, PROTOCOL TLSv1 2} Specifies the version of the SSL / TLS protocol to be used. (default: PROTOCOL TLSv1 2) --mqtt ciphers MQTT CIPHERS A string specifying which encryption ciphers are allowable for this connection. (default: None) --mqtt persist session [MQTT PERSIST SESSION] When True the broker will buffer session packets between reconnection. (default: False) --mqtt force unsecure [MQTT FORCE UNSECURE]

When True the broker will skip the TLS handshake. (default: False) --mqtt allow untrusted [MQTT ALLOW UNTRUSTED] When true the client will skip the certificate name check. (default: False) --mqtt reconnect delay MQTT RECONNECT DELAY Delay in seconds to try to reconnect when connection tobroker is lost (0 to try forever) (default: 0) gateway: --gateway id GATEWAY ID Id of the gateway. It must be unique on same broker. (default: None) -fp [FULL PYTHON], --full python [FULL PYTHON] Do not use C extension for optimization. (default: False) -gm GATEWAY MODEL, --gateway model GATEWAY MODEL Model name of the gateway. (default: None) -gv GATEWAY VERSION, --gateway version GATEWAY VERSION Version of the gateway. (default: None) filtering: -iepf IGNORED ENDPOINTS FILTER, --ignored endpoints filter IGNORED ENDPOINTS FILTER Destination endpoints list to ignore (not published). (default: None) -wepf WHITENED ENDPOINTS FILTER, --whitened endpoints filter WHITENED ENDPOINTS FILTER Destination endpoints list to whiten (no payload content, only size). (default: None) buffering: --buffering max buffered packets BUFFERING MAX BUFFERED PACKETS Maximum number of messages to buffer before rising sink cost (0 will disable feature) (default: 0) --buffering\_max\_delay\_without\_publish BUFFERING MAX DELAY WITHOUT PUBLISH Maximum time to wait in seconds without any successful publish with packet queued before rising sink cost (0 will disable feature) (default: 0) --buffering minimal sink cost BUFFERING MINIMAL SINK COST Minimal sink cost for a sink on this gateway. Can be used to minimize traffic on a gateway, but it will reduce maximum number of hops for this gateway (default: 0) --buffering monitor period BUFFERING MONITOR PERIOD Delay in seconds between two logs of the network/buffering state (0 will disable feature) (default: 0)

## Checking the status of the data transport

The feature is available only in 2.0

| KU(Q)                         |                                                                                                    |
|-------------------------------|----------------------------------------------------------------------------------------------------|
| System                        | WirepasStatusService - Wirepas Data Status                                                                                                    |
| ! Status                      | Status of the Wirepas MQTT transport modules                                                                                                    |
| 🖴 Device                      |                                                                                                    |
| 🗢 Network                     | Select an action                                                                                                    |
| ▲ Firewall                    |                                                                                                    |
| Cloud Connections             | 2021-08-26T09:10:28Z                                                                                                    |
| Contract Drivers and Assets   | Status of Main MQTT transport connection                                                                                                    |
| - Wire Graph                  | CONNECTED                                                                                                    |
| a Packages                    | Status of Main MQTT transport service (SystemD)                                                                                                    |
| ♥ Security                    | Active: active (running) since Thu 2021-08-26 09:09:54 UTC; 34s ago<br>Memory: 12.7M                                                                                                    |
| Lidentities                   | Aug 26 09:09:54 BS164300123 systemd[1]: Started Wirepas Transport Process<br>Aug 26 09:09:57 BS164300123 wm.gpu2265; 2021-08-26 09:09:57; 271   [INFO] wirepas_gateway@transport_service.py:183.Version is: 14.0<br>Aug 26 09:09:57 BS164300123 vm.spu2265; 2021-08-26 09:09:57; 243 ( [INFO] wirepas_gateway@taik_manager.py:546.New taik added with name sinkt                                                                                                 |
| Settings                      | Aug 26 09:09:57 BS164300123 wm-gw[2285]; 2021-08-26 09:09:57;375 [[NFO] wirepas_gateway@sink_manager.py:546.New sink added with name sink2<br>Aug 26 09:09:57 BS164300123 wm-gw[2285]; 2021-08-26 09:09:57;375 [[NFO] wirepas_gateway@sink_manager.py:546.New sink added with name sink2                                                                                                    |
| Services                      | Aug 26 09/09/57 B5143001/23 vm-pgu/226; 22/1-08-26 09/57/31 (IPG) virepas jateway@inta_minipent_pri-staves in 20<br>Aug 26 09/09/57 B5143001/23 vm-pgu/226; 22/1-08-26 09/69/57/31 (IPG) virepas jateway@intansport_service py:216 Gateway started with id: B5163001/23<br>Aug 26 09/09/57 B5143001/23 vm-pgu/226; 22/1-08-26 09/69/57/471 (IPG) virepas_gateway@intansport_service py:228; Black hole detection enabled: max_packets=1000 packets, max_delay=10 |
| Search +                      | Status of Optional MQTT transport connection                                                                                                    |
| Simple Artemis MQTT Broker    | NOT CONNECTED                                                                                                    |
| ActiveMQ Artemis Broker       | Status of Optional MQTT transport service (SystemD)                                                                                                    |
| O ClockService                | Active: inactive (dead)                                                                                                    |
| LeploymentService             |                                                                                                    |
| >_ CommandService             |                                                                                                    |
| H2DbService                   |                                                                                                    |
| ✓ PositionService             |                                                                                                    |
| RestService                   |                                                                                                    |
| Solidsense MQTT Configuration |                                                                                                    |
| VatchdogService               |                                                                                                    |
| Wirepas Data Configuration    |                                                                                                    |
| Wirepas Sink Configuration    |                                                                                                    |
| ⊻ Wirepas Data Status         |                                                                                                    |

# Testing and troubleshooting the Wirepas configuration

## Sink services

The sink service ensure the communication with the Wirepas software running on the Nordic chips. This a systemd service that is automatically started when configured. There are 2 services:

- 1. wirepasSink1 for the sink#1 (/dev/ttymxc1)
- 2. wirepasSink2 for the sink#2 (/dev/ttymxc2)

After the Sink(s) is (are) configured the gateway is connected to the Sink and as soon the data transport is configured the data are sent to the MQTT broker(s)

## Simple check of sink configuration

From the shell (or Kura/Kapua) you can enter **sinkctl** 

This will display the sink configuration as follows

Sink sink1 Network: 5063237 Channel: 38 Address: 3268760 Stack Started Sink sink2 Network: 5063237 Channel: 38 Address: 3268761 Stack Started

The **sinkctl** command can also start and stop the Wirepas stack by adding the 'start' or 'stop' option to the command:

```
# stop all the sinks
sinkctl stop
# start all sinks
sinkctl start
```

## **Firmware verification**

If the above commands do not give any results and in case you are unsure about the firmware flashed on the Nordic chips you can perform the following commands

```
# check sink1 firmware
sudo wp-get-fw-version /dev/ttymxc1
# check sink2 firmware
sudo wp-get-fw-version /dev/ttymxc2
Correct response with a Wirepas firmware
[SERIAL] [9:19:22] D:Custom bitrate set: 125000
[SERIAL] [9:19:22] D:Serial opened
[wpc int][9:19:22] I:WPC initialized
Wirepas Firmware version: 4.0.50.0
Wirepas Network config: 176377:11259375:2
Incorrect response with no Wirepas firmware flashed
[SERIAL] [9:19:22] D:Custom bitrate set: 125000
[SERIAL] [9:19:22] D:Serial opened
[wpc int][9:19:22] I:WPC initialized
Wirepas Firmware version: 4.0.50.0
Wirepas Network config: 176377:11259375:2
```

#### Advanced troubleshooting with systemd

To check that the service is communicating correctly with the sink

systemctl status wirepasSink1
systemctl status wirepasSink2

If there is an error reported here, that means that there no communication between the sink service and the sink. This can be due to non-Wirepas software installed on the sink, wrong sink software configuration (baud rate or pinout) or hardware problem. Here a correct output:

solidsense@BS184300123:~\$ systemctl status wirepasSink1

```
* wirepasSink1.service - Wirepas sink manager for sink connected to
/dev/ttymxc1
Loaded: loaded (/etc/systemd/system/wirepasSink1.service; enabled; vendor
preset: enabled)
Active: active (running) since Sun 2019-08-04 19:28:02 UTC; 18h ago
Main PID: 940 (sinkService)
CGroup: /system.slice/wirepasSink1.service
`-940 /data/solidsense/wirepas/sinkService -b 125000 -p
/dev/ttymxc1 -i 1
solidsense@BS184300123:~$ sudo journalct1 -u wirepasSink1
-- Logs begin at Sun 2019-08-04 19:27:56 UTC, end at Thu 2019-08-08 13:37:12
UTC. --
Aug 04 19:28:02 BS184300123 systemd[1]: Started Wirepas sink manager for sink
connected to /dev/ttymxc1.
```

## **Please Note**

The Wirepas sinks are managed by 2 linux services: wirepasSink1 wirepasSink2

If one of the Sink is not flashed with Wirepas or not used you can disable the service by using the following command:

sudo systemctl disable wirepasSink<n> (n being 1 or 2)

Not disabling the service on a non Wirepas interface is generating a lot of errors in the logs, better to disable if the interface is not flashed or even not in use.

To enable in a later stage or if any mistake has been made:

sudo systemctl enable wirepasSink<n>

The service is started when configured using the Kura configuration service.

## **Data transport services**

There are many more reasons to have problems with the data transport as it supports all communication parameters from the Wirepas network and towards the cloud applications.

The best way to verify that the transport service is running correctly is by looking at the logs

```
sudo journalctl -u wirepasTransport<1/2>
# for a continuous output
sudo journalctl -u wirepasTransport<1/2> -f
```

If there is no traces of packets from the Wirepas network, check the sink service configuration

For any other error, including "deadlock errors", this is due to communication problems with the broker.

## Managing TLS certificates for a secure connection towards the MQTT broker

In this version, the TLS certificate is not anymore hard coded and if a secure connection is to be implemented. **By default the TLS handshake shall work with the broker and no specific configuration is needed**. However, if some specific secure communication scheme have to be implemented, the corresponding certificate (.pem file) needs to be properly installed on the gateway.For that operation, it is necessary to open a ssh session on the gateway, there is for now no interactive procedure.

## **Obtaining the SSL certificate**

Either you have it and it is stored on the gateway for instance in \$HOME directory and named mqttbroker.pem (the file name is is given as example and any valid name can be used) or you need to retrieve it directly from the broker using the following command line. For all scripts in this article it is assumed that the user is logged as the default user.

```
echo -n | openssl s_client -connect <MQTT Broker>:8883 | sed -ne '/-BEGIN
CERTIFICATE-/,/-END CERTIFICATE-/p' > ~/mqttbroker.pem
```

If you have the certificate on your PC you can transfer it on the gateway by your preferred mean: scp/sftp/USB stick

## Adding the certificate to the list of managed certificates

```
sudo cp ~/mqttbroker.pem /etc/ssl/certs
sudo cat ~/mqttbroker.pem >> /etc/ssl/certs/ca-certificates.crt
```

From that point, if a secure connection is to be setup to the broker on 8883, the TLS will be activated with the right certificate.